### CHAPTER 1

# **Getting Started**

This chapter contains the following sections:

- Introduction on page 1-1
- Initial Setup Tasks on page 1-4

# Introduction

This section explains how to enter the WAN Service Administrator (WSA) System Administration Client and gives a table of the objects, their capabilities, and where to find detailed information.

Run the WSA System Administration Client from the **Start Programs** group, as shown in Figure 1-1, "Running WSA Administration".

Figure 1-1 Running WSA Administration

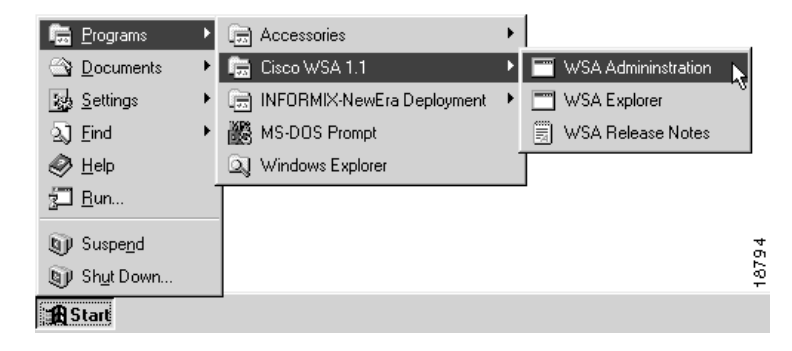

When the login screen appears, as shown in Figure 1-2, "Adding User Information", use the User Name: sysadmin and the Password: password.

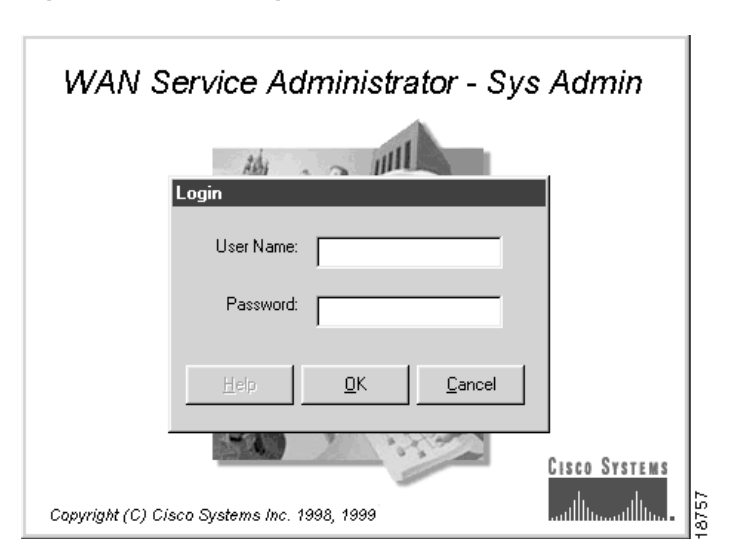

Figure 1-2 Adding User Information

A screen similar to the one in Figure 1-3, "WSA Administration", appears.

| 🔐 Cisco WSA : Administration                                                                                                    |         |          |                                                                                                    |
|----------------------------------------------------------------------------------------------------|---------|----------|----------------------------------------------------------------------------------------------------|
| <u>F</u> ile <u>T</u> ools <u>H</u> elp                                                                                                    |         |          |                                                                                                    |
| Users<br>Operators<br>Owners<br>Service Levels<br>Card Types<br>Card Pairs<br>Node Classes<br>Node Builds<br>Network Types<br>Network Access Points<br>Countries<br>Regions<br>Site Classes<br>Audit Schedule<br>Tasks |         |          | The second second second second second second second second second second second second second second second se |
| Connected to : wsamain                                                                                                    | wsamain | sysadmin | 111                                                                                                    |

Figure 1-3 WSA Administration

Table 1-1, "WSA Administration", lists the objects (in the order displayed on the screen, refer to Figure 1-3, "WSA Administration"), their capabilities, and where to find detailed information

#### Table 1-1 WSA Administration

| Object         | Capabilities       | Reference (detailed information) |
|----------------|--------------------|----------------------------------|
| Users          | Create/Edit/Delete | Users on page 2-82               |
| Operators      | Create/Edit/Delete | Operators on page 2-47           |
| Owners         | Create/Edit/Delete | Owners on page 2-53              |
| Service Levels | Create/Edit/Delete | Service Levels on page 2-65      |
| Card Types     | View only          | Card Types on page 2-10          |
| Card Pairs     | View only          | Card Pairs on page 2-9           |
| Node Classes   | Create/Edit/Delete | Node Classes on page 2-41        |

| Object                | Capabilities       | Reference (detailed information)   |
|-----------------------|--------------------|------------------------------------|
| Node Builds           | Create/Edit/Delete | Node Builds on page 2-30           |
| Network Types         | Create/Edit/Delete | Network Types on page 2-23         |
| Network Access Points | Create/Edit/Delete | Network Access Points on page 2-17 |
| Countries             | Create/Edit/Delete | Countries on page 2-11             |
| Regions               | Create/Edit/Delete | Regions on page 2-59               |
| Site Classes          | Create/Edit/Delete | Site Classes on page 2-72          |
| Audit Schedules       | Create/Edit/Delete | Audit Schedule on page 2-2         |
| Tasks                 | View/Delete        | Tasks on page 2-78                 |

Table 1-1 WSA Administration

# **Initial Setup Tasks**

Before using WSA for the first time, the following important tasks must occur:

- Change the sysadmin Password on page 1-4
- Create at Least One Region on page 1-6
- Create at Least One Operator on page 1-6
- Set the Default End Date on page 1-7

#### Change the sysadmin Password

The built-in sysadmin user has an installed password of **password**. This should be changed to prevent unauthorized access to the system.

To change the sysadmin users password, select **Users** from the tree view and activate the **Properties...** right mouse menu from the item menu, as shown in Figure 1-4, "Selecting the Sysadmin User for Modification".

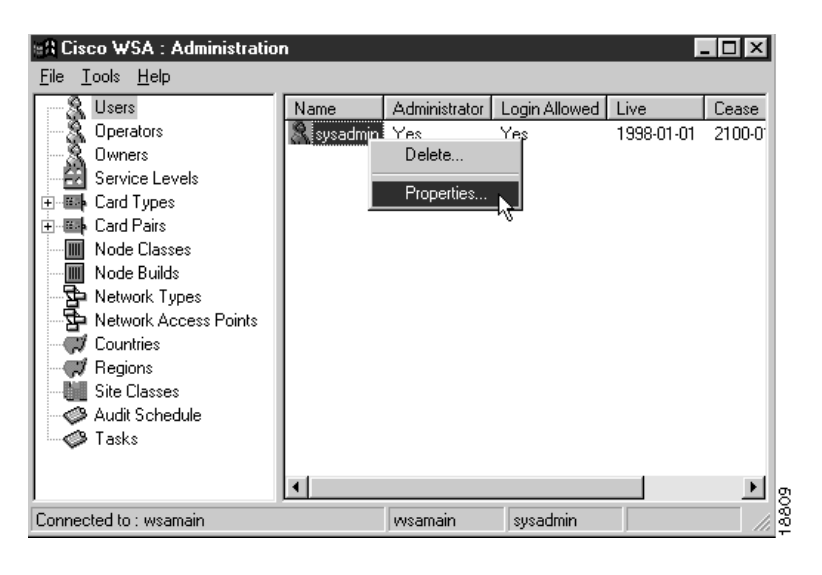

Figure 1-4 Selecting the Sysadmin User for Modification

A User Properties dialog appears, as shown in Figure 1-5, "Sysadmin User Properties".

| User Properties                  | ×                |       |
|----------------------------------|------------------|-------|
| Details Networks / Regions       |                  |       |
| User ID : 2                      |                  |       |
| Login Name : sysadmin            | ✓ Logins Allowed |       |
| Password : kover-type-to-change> | ✓ Administrator  |       |
| Start Date : 1998-01-01          |                  |       |
| End Date : 2100-01-01            |                  |       |
| Comment :                        |                  |       |
| Built in user                    | <u> </u>         |       |
|                                  | <b>V</b>         |       |
|                                  |                  |       |
| <u>О</u> К <u>А</u> рру          | Cancel           | 18810 |

Figure 1-5 Sysadmin User Properties

Enter the new password, between 8 and 16 characters, and press **OK** to save the change and close the dialog.

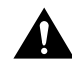

**Caution** When modifying the password for **sysadmin**, be sure that **Logins Allowed** and **Administrator** are properly selected.

#### Create at Least One Region

To be able to create nodes, there must be at least one region defined in the WSA database, refer to the section Regions on page 2-59.

## Create at Least One Operator

To be able to create nodes, there must be at least one operator defined in the WSA database, refer to the section Operators on page 2-47.

# Set the Default End Date

WSA maintains a system wide default end date for entities such as nodes, projects, and networks. The installed value is Dec 31, 2037. If you want to change this setting, select the **Tools->Defaults** menu, as shown in Figure 1-6, "Selecting the Defaults Menu".

Figure 1-6 Selecting the Defaults Menu

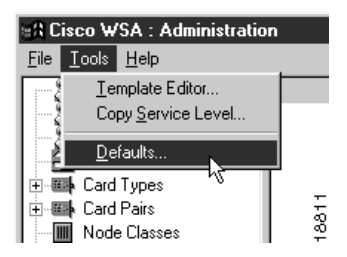

A Defaults dialog appears, as shown in Figure 1-7, "Setting the Default End Date".

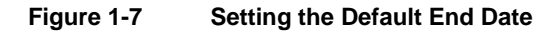

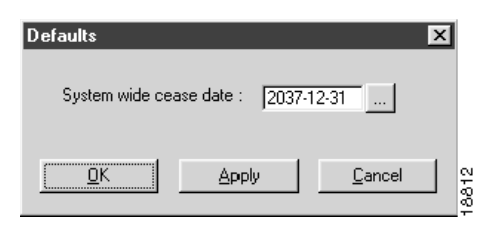

Enter a new default end date in YYYY-MM-DD format, or select the ... button, to the right of the entry field, to pop up a date chooser dialog, as shown in Figure 1-8, "Date Chooser".

| Dat | е   |     |    |         |     | ×       |
|-----|-----|-----|----|---------|-----|---------|
| De  | cem | ber | •  | 2       | 037 | •       |
| S   | м   | Т   | w  | Т       | F   | S       |
| 6   | 7   | 1   | 2  | 3<br>10 | 4   | 5<br>12 |
| 13  | 14  | 15  | 16 | 17      | 18  | 19      |
| 20  | 21  | 22  | 23 | 24      | 25  | 26      |

27 28 29 30 31

<u>0</u>K

Figure 1-8 Date Chooser

8813

<u>C</u>ancel

Select a new date by selecting from the month and year drop-down list box and clicking on the day of the month. Press **OK** to select the new date. Press **Cancel** to return to the Defaults dialog.

Once you complete the settings for the default end date, press **OK** to save the record and close the dialog. If you decide not to modify the date, press **Cancel** to close the Defaults dialog.